# UŽIVATELSKÝ MANUÁL

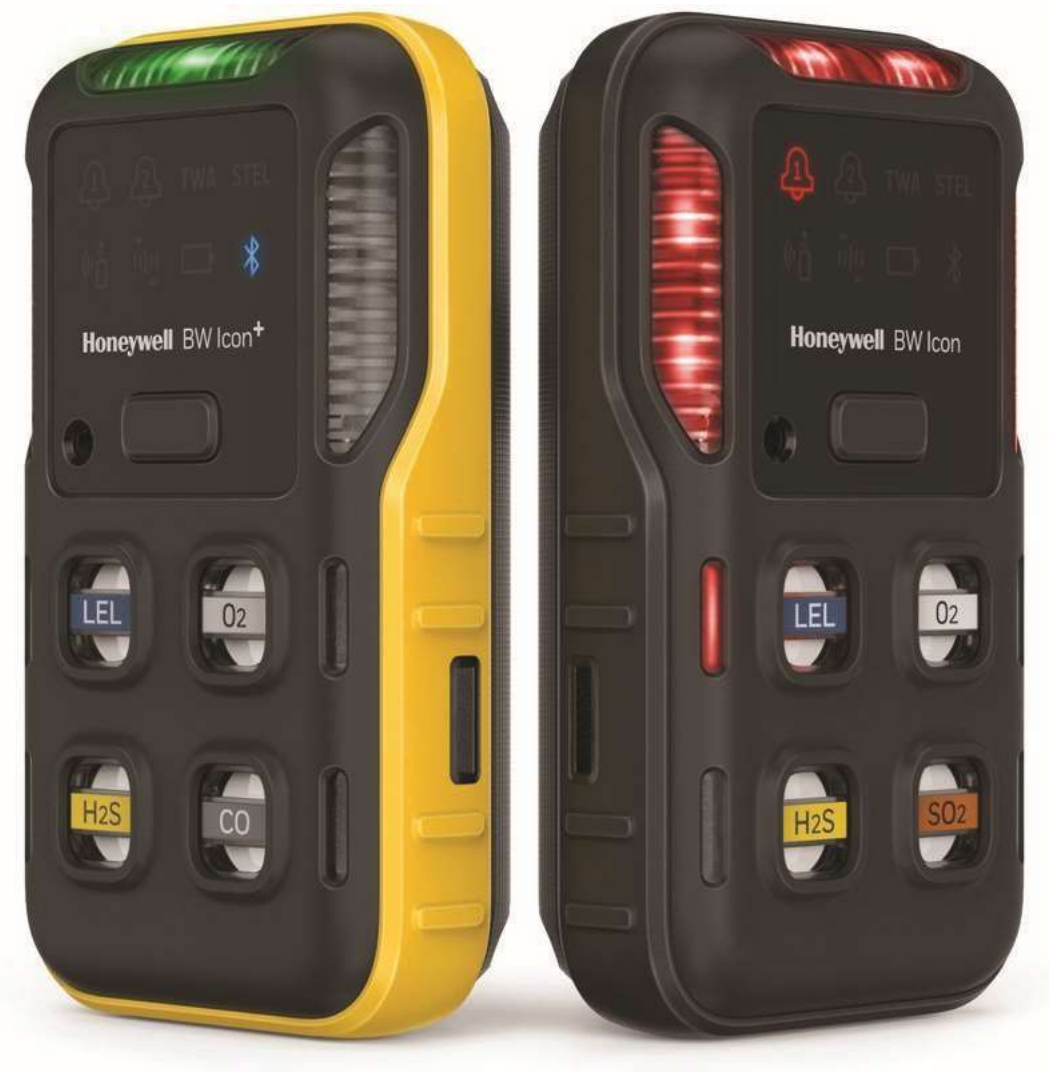

## Honeywell BW ™ Icon & BW ™ Icon +

Přenosné víceplynové detektory

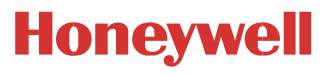

## Obsah

| Úvod   |                                                                  |    |
|--------|------------------------------------------------------------------|----|
|        | Popis výrobku                                                    | 5  |
|        | Bezpečnost                                                       | 5  |
|        | Normy a certifikace                                              | 6  |
|        | Co je obsaženo v balení                                          |    |
|        | Přehled                                                          | 8  |
| Operac | e                                                                |    |
|        | Aktivace detektoru                                               |    |
|        | Vlastní test                                                     | 11 |
|        | Deaktivace detektoru                                             | 11 |
|        | Časté úkony prováděné pomocí tlačítek                            | 12 |
|        | Párování pomocí Bluetooth                                        |    |
|        | Kalibrace                                                        | 13 |
|        | Nárazový test                                                    | 20 |
|        | Kalibrace nulové úrovně                                          | 26 |
|        | Čtení zaznamenaných hodnot v reálném čase                        | 26 |
|        | Nastavení detektoru prostřednictvím aplikace Device Configurator | 26 |
| Údržba |                                                                  |    |
|        | Nabíjení baterie                                                 | 27 |
|        | Aktualizace firmwaru                                             | 31 |
| Dodate | čné informace                                                    |    |
|        | Jedy a látky znečišťující snímač                                 | 33 |
|        | Technické údaje snímače                                          | 34 |
|        | Všeobecné specifikace                                            | 35 |
|        | Události zahrnující časové prodlevy                              |    |
|        | Řešení potíží                                                    |    |
|        | Datové záznamy a záznamy událostí                                | 40 |
|        | Alarmy                                                           |    |
|        | Náhradní díly                                                    | 43 |

| Informace o zabezpečení | 45 |
|-------------------------|----|
| Kontakt                 | 48 |

CHAPTER

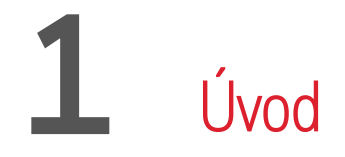

Zjistěte, co potřebujete vědět o detektoru plynů Honeywell BW™ Icon před jeho uvedením do provozu.

## Popis výrobku

Detektory plynů Honeywell BW™ Icon a Honeywell BW™ Icon+ upozorňují na přítomnost nebezpečných plynů v koncentraci nad uživatelem stanovenou hranicí. Detektor je schopen sledovat až čtyři různé plyny současně.

## Bezpečnost

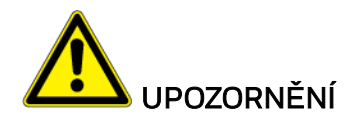

Jedná se o prostředek osobní ochrany. Jste sami zodpovědní za včasnou a řádnou reakci na

alarm.

• Z bezpečnostních důvodů musí toto zařízení obsluhovat a jeho servis zajišťovat pouze kvalifikovaný personál.

 Baterie může při nesprávném používání představovat riziko vzniku požáru, výbuchu nebo chemických popálenin. Nerozebírejte, nespalujte ani nevystavujte baterii teplotám nad 100 °C (212 °F). Baterie vystavené teplotě alespoň 130 °C (266 °F) po dobu 10 minut mohou způsobit požár nebo vybuchnout. Baterie se musí nabíjet pouze v bezpečné oblasti, ve které se nevyskytuje nebezpečný plyn.

• Deaktivace detektoru vyjmutím bateriového zdroje může způsobit nesprávnou funkci a poškození detektoru.

• Používejte pouze nabíječky baterií schválené společností Honeywell, jako například nabíječku určenou k použití ve vozidlech.

• Přístroj nepoužívejte, je-li poškozený. Před použitím přístroj vždy zkontrolujte. Při kontrole si všímejte případných prasklin či chybějících dílů.

## Normy a certifikace

#### IECEx: IECEx SIR 20.0020X

Ex ia op is I Ma Ex ia op is IIC T4 Ga, −40 °C ≤ Tamb ≤ 60 °C (s nainstalovaným infračerveným snímačem)

Ex ia I Ma Ex ia IIC T4 Ga, −40 °C ≤ Tamb ≤ 60 °C

#### Severní Amerika: CSA 20CA80028223X CSA C22.2 č. 60079-29-1 UL60079-29-1

Class I, Division 1, Group A,B,C,D, T4;

Class I, Zone O, AEx ia op is IIC T4 Ga; Ex ia op is IIC T4 Ga (s nainstalovaným infračerveným snímačem)

Class I, Division 1, Group A,B,C,D, T4;

Class I, Zone O, AEx ia IIC T4 Ga; Ex ia IIC T4 Ga

#### ATEX: Sira 20ATEX2012X

I M1 Ex ia op is I Ma, -40°C ≤ Tamb ≤ 60°C (s nainstalovaným infračerveným snímačem)

K II 1G Ex ia op is IIC T4 Ga, -40°C ≤ Tamb ≤ 60°C (s nainstalovaným infračerveným snímačem)

EX I M1 Ex ia I Ma, -40°C ≤ Tamb ≤ 60°C

II 1G Ex ia IIC T4 Ga, -40°C ≤ Tamb ≤ 60°C

RE-D Directive 2014/53/EU

EMC Directive 2014/30/EU

ROHS Directive (EU) 2015/863 amending 2011/65/EU

IP: IP66, IP68 (1,2 metru po dobu 45 minut)

Obsahuje FCC ID: SU3RMBLED

Obsahuje IC: 20969-RMBLED

CAN ICES-3(A)/NMB-3(A)

Prohlášení o shodě s pravidly FCC

Toto zařízení je ve shodě s částí 15 předpisů FCC. Provoz zařízení podléhá následujícím dvěma podmínkám: (1) zařízení nesmí způsobovat škodlivé rušivé vlny a (2) musí akceptovat jakékoli přijaté rušivé vlny, a to včetně rušivých vln, které by mohly způsobit nežádoucí provoz.

Poznámka: Toto zařízení bylo testováno a shledáno odpovídající požadavkům na digitální zařízení třídy A dle části 15 pravidel FCC. Tyto limity jsou navrženy tak, aby poskytovaly přiměřenou ochranu proti škodlivému rušení při instalaci v komerčním prostředí. Zařízení vytváří, používá a může vyzařovat vysokofrekvenční energii. Pokud jeho instalace a používání neodpovídají pokynům, může způsobit škodlivé rušení rádiové komunikace. Provoz tohoto zařízení v obytné zóně může způsobit škodlivé rušení, jeho odstranění musí provést uživatel na vlastní náklady.

## Co je obsaženo v balení

| 1 | Honeywell BW™ Icon Detektor plynu |
|---|-----------------------------------|
| 1 | Baterie (z výroby)                |
| 1 | USB nabíječka                     |
| 1 | Kalibrační uzávěr                 |
| 1 | Rychloupínací kolík               |
| 1 | Stručná referenční příručka       |
| 1 | Hadičky                           |

## Přehled

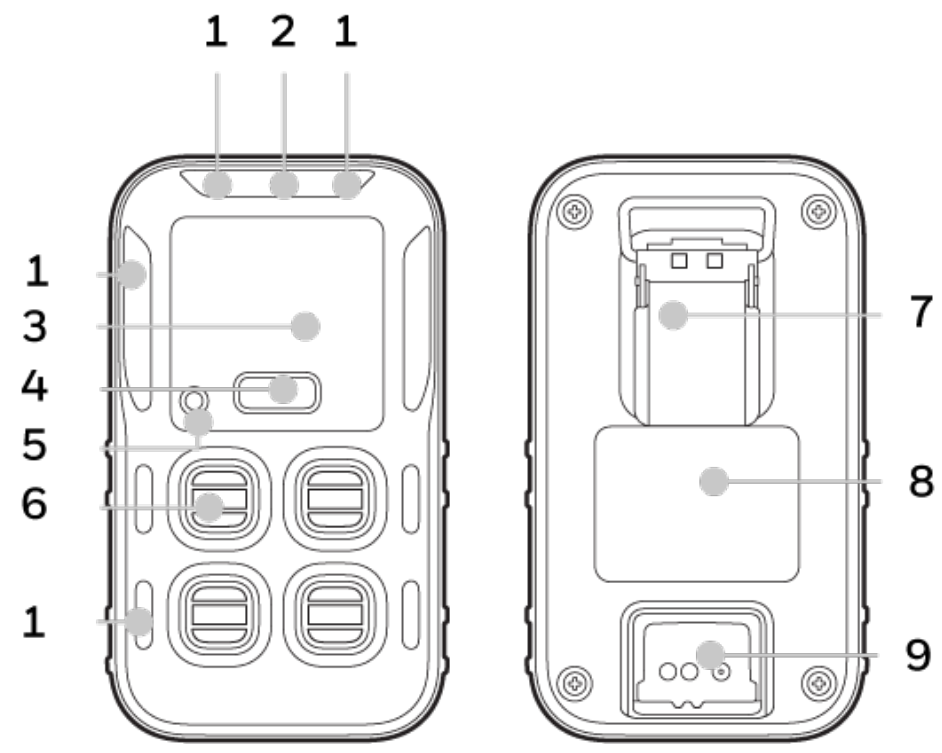

| 1 | LED indikátor alarmu | 6 | Snímač        |
|---|----------------------|---|---------------|
| 2 | IntelliFlash         | 7 | Úchyt         |
| 3 | Displej              | 8 | Baterie       |
| 4 | Tlačítko             | 9 | Nabíjecí port |
| 5 | Zvuková signalizace  |   |               |

|                   | Uživatelské rozhraní                                                                                                    |
|-------------------|----------------------------------------------------------------------------------------------------|
| Ð                 | <b>Alarm jedna</b> — Zobrazuje se tehdy, pokud dojde k vyvolání alarmu jedna a ke<br>zvýraznění plynu vedle snímače.                                             |
| ন্ট               | <b>Alarm dvě</b> – Zobrazuje se tehdy, pokud dojde k vyvolání alarmu dvě. Alarm dvě<br>přepíše jakýkoli stav alarmu jedna.                                       |
| TWA               | <b>Časově vážený průměr</b> – Nastavitelný v aplikaci Safety Suite DC pro každý<br>snímač toxických plynů.                                                       |
| STEL              | <b>Limit krátkodobé expozice</b> – Nastavitelný v aplikaci Safety Suite DC pro každý<br>snímač toxických plynů.                                                  |
| (° <mark>1</mark> | <b>Nárazový test</b> – Zobrazuje se tehdy, jestliže se blíží konec intervalu platnosti<br>nárazového testu, a vy tak můžete nakonfigurovat použití odpočítávání. |
| ιψ.               | <b>Kalibrace</b> – Zobrazuje se tehdy, jestliže se blíží konec intervalu platnosti<br>kalibrace, a vy tak můžete nakonfigurovat použití odpočítávání.            |
| D                 | <b>Stav baterie</b> — Zobrazuje stav baterie a při nabíjení baterie zobrazuje průběh<br>postupu nabíjení.                                                        |
| *                 | <b>Bluetooth</b> — Všechna zařízení jsou vybavena rozhraním Bluetooth (dvojím<br>kliknutím můžete přejít do nabídky režimu vyhledávání)                          |

CHAPTER

## **2** Operace

Zjistěte, jaké úkony můžete s detektorem Honeywell BW™ Icon provádět – od uvedení do provozu až po kalibraci.

### Aktivace detektoru

Zapínání detektoru se provádí stisknutím tlačítka a jeho následným podržením po dobu čtyř sekund. Rozsvítí se LED diody, přístroj zavibruje a vydá zvukový signál.

Detektor provede vlastní test a proběhne fáze zahřívání snímačů.

Během vlastního testu svítí ikony a zařízení IntelliFlash žlutě bliká.

Během fáze zahřívání snímačů blikají LED diody jednotlivých snímačů v pořadí ve směru hodinových ruček.

V běžném provozním režimu bliká zařízení IntelliFlash zeleně každých pět sekund.

#### Vlastní test

Detektor po aktivaci provádí několik úvodních testů.

- Baterie
- Data Flash
- RTC. Hodiny reálného času
- Snímač teploty.
- Modul BLE
- Snímače
- Nárazový test a datum příští kalibrace

Po úspěšném proběhnutí všech úvodních vlastních testů přechází detektor do běžného provozního režimu.

#### Deaktivace detektoru

Chcete-li detektor Honeywell BW™ Icon deaktivovat, podržte tlačítko stisknuté po dobu čtyř sekund.

Přístroj zavibruje, vydá zvukový signál a LED dioda alarmu se rozsvítí červeně.

## Časté úkony prováděné pomocí tlačítek

| Funkce                                             | Úkon                  |
|----------------------------------------------------|-----------------------|
| Zapnutí                                            | Podržení na 4 vteřiny |
| Vypnutí                                            | Podržení na 4 vteřiny |
| Přechod do nabídky nebo ukončení nabídky           | Dvojí stisknutí       |
| Nabídka přepínačů (nárazový test, kalibrace a BLE) | Jedno stisknutí       |
| Inicializace volby                                 | Podržení na 3 vteřiny |
| Potvrzení alarmu s ručním resetem                  | Podržení na 1 vteřinu |

## Párování pomocí Bluetooth

Uživatel může Honeywell BW™ Icon spárovat s mobilním zařízením prostřednictvím zabudovaného připojení Bluetooth Low Energy (BLE). Hodnoty plynu a alarmy z připojené jednotky BW Icon si můžete zobrazit také v aplikaci Honeywell Device Configurator.

Odečtené hodnoty a alarmy je pak možné poslat do vzdáleného monitorovacího softwaru Honeywell

U detektoru Honeywell BW™ Icon je připojení pomocí rozhraní Bluetooth aktivováno ve výchozím nastavení.

- 1. Zapněte BW Icon.
- 2. Ve svém mobilním zařízení spusťte aplikaci Device Configurator
- 3. U svého BW Icon:
  - Dvojím stisknutím tlačítka přejděte do nabídky
  - Jedním stisknutím a podržením tlačítka zobrazte ikonu BLE
  - Podržením stisknutého tlačítka po dobu 3 sekund aktivujte režim párování.
- 4. V obrazovce se seznamem zařízení v aplikaci Device Configurator zahajte párování vybráním sériového čísla přístroje BW Icon.

| Stav                | BLE | Popis                                                                                                    |
|---------------------|-----|----------------------------------------------------------------------------------------------------|
| Párování            |     | Ikona BLE bude blikat každou sekundu, zařízení IntelliFlash<br>bude blikat každých pět sekund a zazní dva krátké zvukové<br>signály. |
| Úspěšný<br>průběh   |     | Ikona BLE bliká modře v intervalu po 15 sekundách. Ikona<br>zařízení IntelliFlash bliká zeleně každých pět sekund.                   |
| Neúspěšný<br>průběh |     | lkona BLE svítí nepřetržitě červeně a zazní dva krátké zvukové<br>signály.                                                           |

## Kalibrace

Účelem provádění kalibrace je nastavení úrovně citlivosti senzorů a přesnosti jejich reakce na plyny.

Detektor zkalibrujete dvěma způsoby:

- Ruční přivedení plynu z tlakové láhve do snímačů a použití softwaru Safety Suite Device Configurator (SSDC) nebo aplikace Device Configurator (DC).
- Použití modulu IntelliDoX. Další odkazy viz Uživatelská příručka k zařízení IntelliDoX.

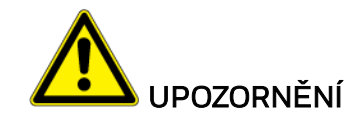

Přesuňte se do normální atmosféry (20,9 % objemové koncentrace O<sub>2</sub>), která neobsahuje nebezpečné plyny. Pro testovací plyn používejte úroveň LEL činící 50 %.

#### Podrobné informace o kalibraci a údržbě:

- Doporučení týkající se pravidelně prováděné kalibrace zařízení včetně maximálního časového intervalu mezi kalibracemi.
- Před prvním použitím přístroj kalibrujte a poté kalibraci provádějte pravidelně v závislosti na použití a expozici snímače jedům a znečišťujícím látkám. Společnost Honeywell doporučuje kalibrovat snímače pravidelně a nejméně jedenkrát za 180 dnů (6 měsíců).
- Snímač hořlavin je v továrním nastavení kalibrován na 50 % LEL metanu. Pokud monitorujete jiný hořlavý plyn v rozsahu % LEL, kalibrujte snímač pomocí vhodného plynu.

Postup při kalibraci detektoru prostřednictvím kalibračního uzávěru a aplikace DC v mobilním zařízení

1. Zapněte BW Icon. Umístěte uzávěr na detektor a poté zajistěte jeho polohu zatlačením na obě západky směrem dolů. Několik minut vyčkejte, aby bylo umožněno zahřátí snímačů.

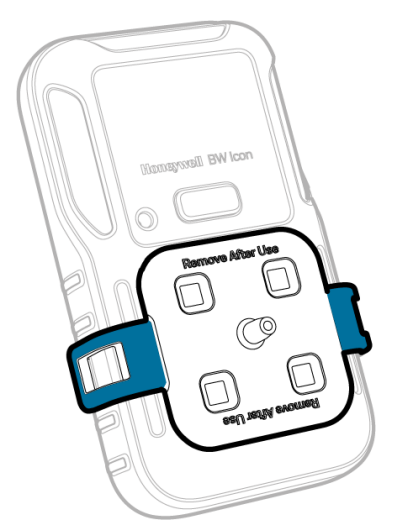

2. Připojte hadici.

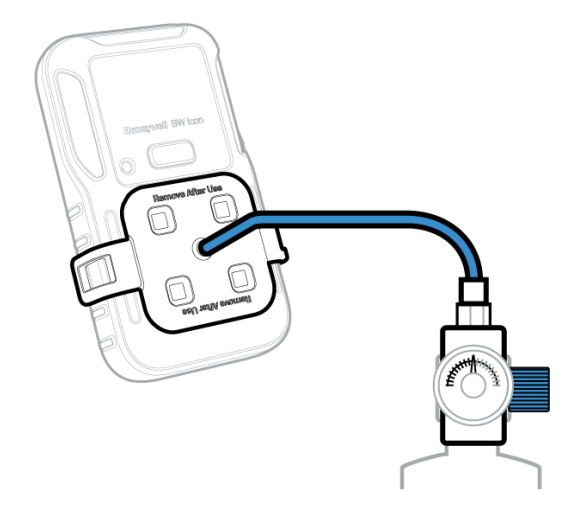

- 3. Ve svém mobilním zařízení spusťte aplikaci Device Configurator
- 4. U svého BW Icon:
  - Dvojím stisknutím tlačítka přejděte do nabídky.
  - Jedním stisknutím a podržením tlačítka zobrazte ikonu BLE.
  - Podržením stisknutého tlačítka po dobu 3 sekund aktivujte režim párování.
- 5. V obrazovce se seznamem zařízení v aplikaci Device Configurator zahajte párování vybráním sériového čísla přístroje BW Icon.

- 6. Ve svém mobilním zařízení klepněte na tlačítko Menu a poté vyberte možnost **Remote Calibration** (Dálková kalibrace).
- 7. Klepněte na tlačítko **Calibration** (Kalibrace) LED dioda funkce IntelliFlash bliká žlutě, čímž signalizuje, že postup kalibrace byl zahájen.

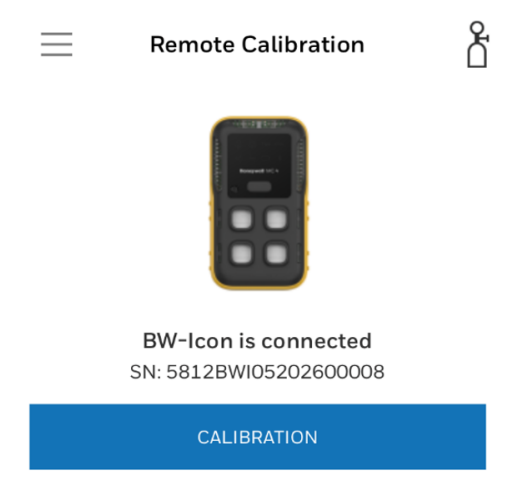

 Zadejte údaj Operator Name (Jméno obsluhující osoby) a poté klepněte na tlačítko START. Přístroj spustí kalibraci nulové úrovně – funkce IntelliFlash bliká žlutě a ikona Calibration (Kalibrace) svítí modře.

| 0                                                               | -23                            |
|-----------------------------------------------------------------|--------------------------------|
| Operator Name                                                   |                                |
| Please enter your<br>calibration. It will<br>calibration report | name for this<br>appear in the |
| User                                                            |                                |
|                                                                 |                                |
|                                                                 |                                |
|                                                                 |                                |
|                                                                 |                                |
| CANCEL                                                          | START                          |

9. Po dokončení kalibrace nulové úrovně použijte kterýkoli z následujících tří způsobů k vybrání tlakové láhve s plynem a poté klikněte na tlačítko **START**.

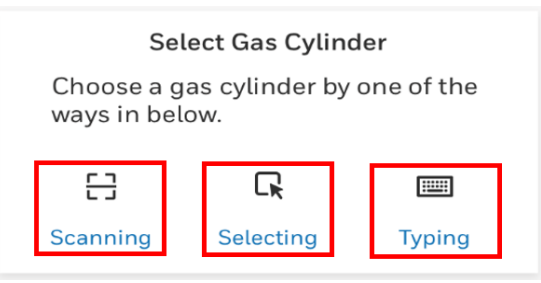

10. Vyberte snímač, který chcete kalibrovat, a poté klepněte na tlačítko START.

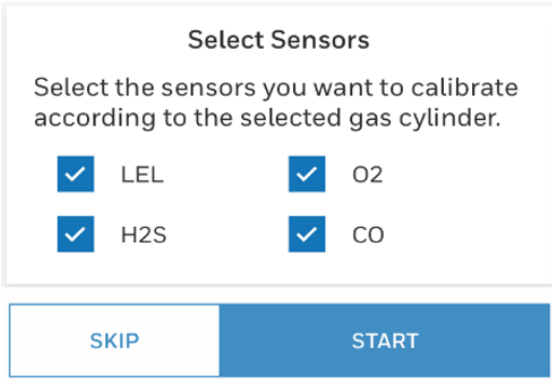

11. Otevřete ventil tlakové láhve otočením kolečka regulátoru tlaku proti směru hodinových ruček. Postupujte podle pokynů na obrazovce, abyste byli informováni o tom, kdy má být přiveden plyn. Zařízení IntelliFlash svítí žlutě.

| <br>BW-Icon is connected<br>SN :5812BWI05202600008 | i |
|----------------------------------------------------|---|
| ✓23                                                |   |
| Apply gas.                                         |   |
| Cylinder No:MixtureBW                              |   |
|                                                    |   |

Calibration

#### Calibration

| - |   | BW-Icon is connected<br>SN :5812BWI05202600008 |           |      |  |  |  |  |
|---|---|------------------------------------------------|-----------|------|--|--|--|--|
|   | • |                                                | -0        | 3    |  |  |  |  |
|   |   | Span                                           | Calibrati | ng   |  |  |  |  |
|   | ? | LEL                                            | 50        | %LEL |  |  |  |  |
|   | ? | 02                                             | 18        | %VOL |  |  |  |  |
|   | ? | H2S                                            | 25        | ppm  |  |  |  |  |
|   | ? | CO                                             | 100       | ppm  |  |  |  |  |

12. Po dokončení kalibrace se zobrazí zpráva. Klepnutím na tlačítko se zpětnou šipkou ukončete zobrazení zprávy a vraťte se do hlavní obrazovky dálkové kalibrace.

|                                                                                                    |                                                                                                    | Calibration Cartificate                                                          |                                                                                  |                                                                                                    |  |  |  |  |  |  |
|----------------------------------------------------------------------------------------------------|----------------------------------------------------------------------------------------------------|----------------------------------------------------------------------------------|----------------------------------------------------------------------------------|----------------------------------------------------------------------------------------------------|--|--|--|--|--|--|
| Cambration Certificate Certificate Certifi |                                                                                                    |                                                                                  |                                                                                  |                                                                                                    |  |  |  |  |  |  |
| Instrument Information                                                                                                    |                                                                                                    |                                                                                  |                                                                                  |                                                                                                    |  |  |  |  |  |  |
| Instrument I                                                                                                    | nformation                                                                                                    |                                                                                  |                                                                                  |                                                                                                    |  |  |  |  |  |  |
| Product Nam                                                                                                    | •                                                                                                    | BW-ICON                                                                          |                                                                                  |                                                                                                    |  |  |  |  |  |  |
| Serial Numbe                                                                                                    | · ·                                                                                                    | 812BW905202600018                                                                |                                                                                  |                                                                                                    |  |  |  |  |  |  |
| Firmware                                                                                                    |                                                                                                    | 71.000                                                                           |                                                                                  |                                                                                                    |  |  |  |  |  |  |
| Calibration S                                                                                                    | ummary                                                                                                    |                                                                                  |                                                                                  |                                                                                                    |  |  |  |  |  |  |
| Calibration P                                                                                                    | erformed On                                                                                                    | ul 09 2020 17:49:47                                                              |                                                                                  |                                                                                                    |  |  |  |  |  |  |
| Calibration 0                                                                                                    | perator                                                                                                    | her.                                                                             |                                                                                  |                                                                                                    |  |  |  |  |  |  |
| Zero Calibrat                                                                                                    | iea -                                                                                                    | lane .                                                                           |                                                                                  |                                                                                                    |  |  |  |  |  |  |
| Span Calibra                                                                                                    | tion                                                                                                    | lass.                                                                            |                                                                                  |                                                                                                    |  |  |  |  |  |  |
| Recommende                                                                                                    | d Action 1                                                                                                    | A.F.                                                                             |                                                                                  |                                                                                                    |  |  |  |  |  |  |
| Z CTU V HUDPI                                                                                                    | tion Results                                                                                                    |                                                                                  |                                                                                  |                                                                                                    |  |  |  |  |  |  |
| Sensor                                                                                                    | ition Results                                                                                                    | Unit                                                                             | Result                                                                           | Concentration                                                                                                   |  |  |  |  |  |  |
| Sensor<br>LEL                                                                                                    | Gas<br>LEL                                                                                                    | Unit<br>NAEL                                                                     | Result<br>Pass                                                                   | Cencentration<br>0                                                                                              |  |  |  |  |  |  |
| Sensor<br>LEL<br>02                                                                                                    | Gas<br>LEL<br>O2                                                                                                 | Unit<br>NaLEL<br>NAVOL                                                           | Result<br>Pass<br>Pass                                                           | Concentration<br>D                                                                                              |  |  |  |  |  |  |
| Setuor<br>LEL<br>02<br>H2S                                                                                                    | Conservation Results                                                                                             | Unit<br>NaLEL<br>NoVOL<br>ppm                                                    | Realt<br>Pas<br>Pas<br>Pas                                                       | Concentration<br>0<br>0<br>0                                                                                    |  |  |  |  |  |  |
| Sermor<br>LEL<br>02<br>H2S<br>CO                                                                                                    | etion Results<br>Gas<br>LEL<br>02<br>H2S<br>CO                                                                   | Cinit<br>NaLEL<br>NAVOL<br>ppen<br>ppen                                          | Result<br>Pass<br>Pass<br>Pass                                                   | Concentration<br>0<br>0<br>0                                                                                    |  |  |  |  |  |  |
| Sensor<br>LEL<br>02<br>H2S<br>CO<br>Span Calibr                                                                                                    | etion Results                                                                                                    | Civit<br>YuLEL<br>YuVOL<br>pern<br>pern                                          | Result<br>Pass<br>Pass<br>Pass<br>Pass                                           | Concentration<br>0<br>0<br>0                                                                                    |  |  |  |  |  |  |
| Sensor<br>LEL<br>02<br>H2S<br>CO<br>Sensor<br>Sensor                                                                                                    | Ition Results                                                                                                    | Cinit<br>PaLEL<br>PsVOL<br>ppm<br>ppm                                            | Result<br>Pass<br>Pass<br>Pass<br>Pass<br>Pass<br>Result                         | Concentration                                                                                                   |  |  |  |  |  |  |
| Sensor<br>LEL<br>02<br>H2S<br>CO<br>Span Calibra<br>Sensor<br>LEL                                                                                                    | data Results                                                                                                    | Unit<br>NLEL<br>NoVOL<br>pern<br>pern<br>Unit<br>NLEL                            | Result<br>Pass<br>Pass<br>Pass<br>Pass<br>Result<br>Pass                         | Crinoattolae<br>0<br>0<br>0<br>0<br>0<br>0<br>0<br>Crinoattolae<br>20                                           |  |  |  |  |  |  |
| Serior<br>LEL<br>02<br>H2S<br>CO<br>Span Calibri<br>Serior<br>LEL<br>02                                                                                                    | tion Results CO LEL CO LEL CO LIS CO CO CO LEL CO LEL CO CO CO CO CO CO CO CO CO CO CO CO CO                     | Unix<br>NuCil<br>perin<br>perin<br>Unix<br>NuCil<br>NuCil                        | Rosult<br>Pass<br>Pass<br>Pass<br>Pass<br>Rosult<br>Pass<br>Pass                 | Concentration 0 0 0 0 0 0 0 0 0 0 0 0 0 0 0 0 0 0 0                                                             |  |  |  |  |  |  |
| Servi Campri<br>LEL<br>02<br>H2S<br>CO<br>Span Calibri<br>Servi<br>LEL<br>02<br>H2S                                                                                                    | Construction Results                                                                                             | Unit<br>NaLEL<br>NVOL<br>pren<br>pren<br>NaLEL<br>NVOL<br>pren                   | Routh<br>Pass<br>Pass<br>Pass<br>Pass<br>Routh<br>Pass<br>Pass<br>Pass           | Cristentian<br>0<br>0<br>0<br>0<br>0<br>0<br>0<br>0<br>0<br>0<br>0<br>0<br>1<br>1<br>1<br>2<br>5<br>0<br>1<br>0 |  |  |  |  |  |  |
| Setucional<br>LEL<br>02<br>H2S<br>CO<br>Span Calibr<br>Stans<br>LEL<br>02<br>H2S<br>CO                                                                                                    | tion Results  Gas  LEL  02  H2S  cO  etion Results  LEL  02  H2S  CO  H2S  CO  CO  CO  CO  CO  CO  CO  CO  CO  C | Unit<br>halit.<br>hVOL<br>pers<br>pers<br>halit.<br>hVOL<br>pers<br>pers         | Result<br>Fass<br>Fass<br>Fass<br>Fass<br>Result<br>Fass<br>Fass<br>Fass<br>Fass | Constitution<br>0<br>0<br>0<br>0<br>0<br>0<br>2<br>0<br>20<br>25<br>25<br>100                                   |  |  |  |  |  |  |
| Serve Calibra<br>LEL<br>Q2<br>H2S<br>C0<br>Span Calibra<br>Serato<br>LEL<br>LEL<br>Q2<br>H2S<br>C0                                                                                                    | tion Results                                                                                                    | Unit<br>NALEL<br>NAVOL<br>ppm<br>ppm<br>Unit<br>NALEL<br>NAVOL<br>ppm<br>ppm     | Renth<br>Fass<br>Fass<br>Fass<br>Renth<br>Fass<br>Fass<br>Fass<br>Fass           | Crisostiniae<br>0<br>0<br>0<br>0<br>0<br>0<br>Crisostiniae<br>20<br>18<br>18<br>18                              |  |  |  |  |  |  |
| Setuce<br>LEL<br>Q2<br>H2S<br>C0<br>Span Calibr<br>Setuce<br>LEL<br>Q2<br>H2S<br>C0                                                                                                    | tion Results  Co LL LL C C LL LC C C C C LL C C LL C LL C C LL C C C LL C C C C C C C C C C C C C C C C C C C C  | Unit<br>YaLEL<br>YAVOL<br>ppro<br>ppro<br>Unit<br>YALEL<br>YAVOL<br>ppro<br>ppro | Result<br>Fass<br>Fass<br>Fass<br>Fass<br>Fass<br>Fass<br>Fass<br>Fas            | Concentration<br>0<br>0<br>0<br>0<br>0<br>0<br>0<br>0<br>0<br>0<br>0<br>20<br>18<br>25<br>10                    |  |  |  |  |  |  |

Detektor zahájí čištění profukováním a štěrbinové LED diody blikají žlutě v cyklu ve směru hodinových ruček.

Po dokončení čištění profukováním přejde přístroj zpět do běžného provozního režimu.

#### Postup při kalibraci detektoru prostřednictvím softwaru SSDC

Proveď te kalibraci BW Icon prostřednictvím softwaru Safety Suite Device Configurator (SSDC).

1. Zapněte BW Icon. Umístěte uzávěr na detektor a poté zajistěte jeho polohu zatlačením na obě západky směrem dolů. Několik minut vyčkejte, aby bylo umožněno zahřátí snímačů.

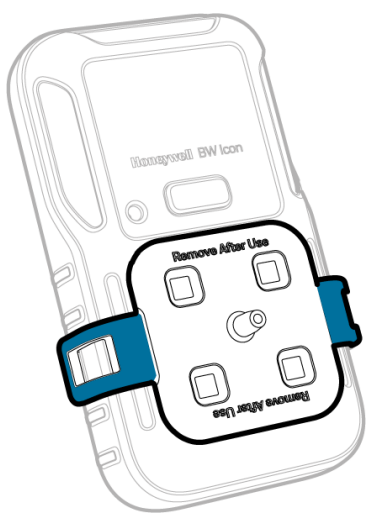

2. Připojte hadici.

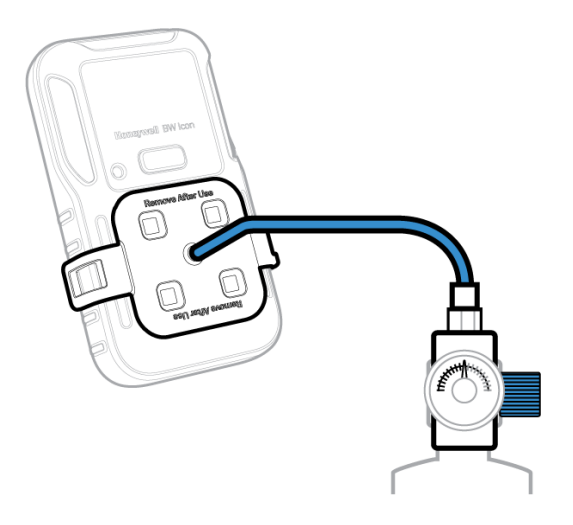

- 3. Připojte přístroj k počítači prostřednictvím zařízení IR Link.
- 4. Přihlaste se k softwaru SSDC pomocí uživatelského účtu s potřebným oprávněním. Další informace viz Uživatelská příručka k softwaru SSDC.
- 5. Klikněte na záložku **Device List View** (Zobrazení seznamu zařízení), aby software SSDC vyhledal připojená zařízení. Nebo můžete kliknout na tlačítko Refresh (Obnovit), chcete-li použít ruční procházení.

| Ģ                | Device List View | w         | Templates | B Data Download    | dScheduler  | Custom Fields |                 |          |                 |                     |
|------------------|------------------|-----------|-----------|--------------------|-------------|---------------|-----------------|----------|-----------------|---------------------|
| <u> </u>         | 5 devices show   | vn        |           |                    |             |               |                 |          | Columns         | O Refresh           |
| ц <del>х</del> ц | Filter by        | Clear All | Filter    | Not Applied        |             |               |                 |          |                 |                     |
|                  |                  | Clear     |           |                    |             |               |                 |          |                 |                     |
| 83               | Connected        | ి         |           | SERIAL NUMBER      | DEVICE TYPE | MODEL NUMBER  | ASSIGNED WORKER | LOCATION | LAST SUCCESSFUL | CALIBRATION LAST SU |
|                  | Not Connected    | 3         | 60        | 5812BWI05202100098 | BW Icon     | BW Icon       |                 |          |                 |                     |
|                  |                  |           | 53        | 5812BWI05202100134 | BW Icon     | BW Icon       |                 |          |                 |                     |
|                  | △ DEVICE STATUS  | Clear     | 53        | 5812BWI05202100095 | BW Icon     | BW Icon       |                 |          |                 |                     |
|                  | Active           |           | - 23      | 5812BWI05202100097 | BW Icon     | BW Icon       |                 |          |                 |                     |
|                  | Inactive         |           | 53        | 5812BWI05202100104 | BW Icon     | BW Icon       |                 |          |                 |                     |

- 6. Vyberte připojený detektor a poté klikněte na tlačítko **Start Bump/Cal** (Spustit nárazový/kalibrační test).
- V okně Štart Bump/Calibration Test (Spustit nárazový/kalibrační test) proveďte následující úkony:

- Vyberte možnost **Calibration** (Kalibrace).
- Vyberte snímač, která má být kalibrován. Můžete upravit výchozí hodnoty.
- Klikněte na tlačítko START TEST (Spustit test)
- Několik sekund vyčkejte. Detektor zahájí kalibraci nulové úrovně a čtyři štěrbinové LED diody blikají modře. Po dokončení kalibrace nulové úrovně budou tyto LED diody svítit nepřerušovaně modře v případě úspěšné kalibrace nebo červeně v případě neúspěšné kalibrace.

| ump Test 🔘 Cali      | bration               |                        |                      |
|----------------------|-----------------------|------------------------|----------------------|
| IR-LEL Sens          | or                    | O2 Sensor              |                      |
| GAS VALUE            | %LEL                  | - GAS VALUE<br>18.0    | %VOL                 |
| only numbers are all | owea between 10 - 100 | only numbers are allow | ved between 5 - 25   |
| - BUMP THRESH<br>40  | OLD %                 | BUMP THRESHO           | LD %                 |
| only numbers are all | owed between 40 - 95  | only numbers are allow | ved between 80 - 95  |
| H2S Sensor           |                       | CO Sensor              |                      |
| GAS VALUE            |                       | GAS VALUE              |                      |
| 25.0                 | ppm                   | 100.0                  | ppm                  |
| only numbers are all | owed between 10 - 100 | only numbers are allow | ved between 35 - 500 |
| BUMP THRESH          | OLD                   | BUMP THRESHO           | LD                   |
| 40                   | 90                    | 40                     | 90                   |
| only numbers are all | owed between 40 - 95  | only numbers are allow | ved between 40 - 95  |

- 8. Volitelný krok. Připojení prostřednictvím zařízení IR Link můžete buď zrušit, nebo zachovat. Zbývající postup proběhne v přístroji.
- 9. Jakmile štěrbinové LED diody začnou blikat, přiveď te plyn o překlenovací koncentraci. Kalibrace rozpětí se spustí poté, co přístroj zaznamená plyn. Čtyři štěrbinové LED diody blikají modře v cyklu ve směru hodinových ruček. Po kalibraci rozpětí budou tyto LED diody svítit nepřerušovaně zeleně v případě úspěšné kalibrace nebo červeně v případě neúspěšné kalibrace.
- Odstraňte kalibrační uzávěr. Detektor zahájí čištění profukováním a štěrbinové LED diody blikají žlutě v cyklu ve směru hodinových ruček.
   Po dokončení čištění profukováním přejde zařízení zpět do běžného provozního režimu.

BW Icon

## Nárazový test

Detektor lze testovat čtyřmi způsoby:

- Ruční přivedení plynu z tlakové láhve do snímačů prostřednictvím kalibračního uzávěru a použití nabídky detektoru.
- Ruční přivedení plynu z tlakové láhve do snímačů prostřednictvím kalibračního uzávěru a použití softwaru Safety Suite Device Configurator (SSDC) nainstalovaného v počítači.
- Ruční přivedení plynu z tlakové láhve do snímačů prostřednictvím kalibračního uzávěru a použití aplikace Device Configurator (DC) v mobilním zařízení.
- Použití modulu IntelliDoX. Další odkazy viz Uživatelská příručka k zařízení IntelliDoX.

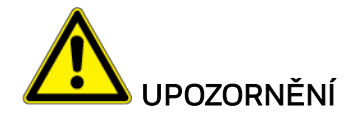

Přesuňte se do normální atmosféry (20,9 % objemové koncentrace O<sub>2</sub>), která neobsahuje nebezpečné plyny. Pro testovací plyn používejte úroveň LEL činící 50 %.

#### Podrobné informace o nárazovém testu a o údržbě:

- Doporučení týkající se pravidelně prováděné počáteční kontroly zařízení včetně maximálního časového intervalu mezi kalibracemi.
- Každý den provádějte před zahájením používání kontrolu za použití plynu.
- Společnost Honeywell doporučuje provádění nárazového testu snímačů před každodenním použitím, aby se potvrdila jejich schopnost reagovat na plyn tím, že se senzory vystaví koncentraci plynu, která překračuje nastavené hodnoty alarmu. Ručně ověřte, že jsou akustické i vizuální alarmy aktivní.
- Snímač hořlavin je v továrním nastavení kalibrován na 50 % LEL metanu. Pokud monitorujete jiný hořlavý plyn v rozsahu % LEL, kalibrujte snímač pomocí vhodného plynu.

#### Nárazový test prováděný prostřednictvím nabídky

Ruční přivedení plynu z tlakové láhve do snímačů prostřednictvím kalibračního uzávěru a použití nabídky detektoru.

1. Zapněte BW Icon. Umístěte uzávěr na detektor a poté zajistěte jeho polohu zatlačením na obě západky směrem dolů. Několik minut vyčkejte, aby bylo umožněno zahřátí snímačů.

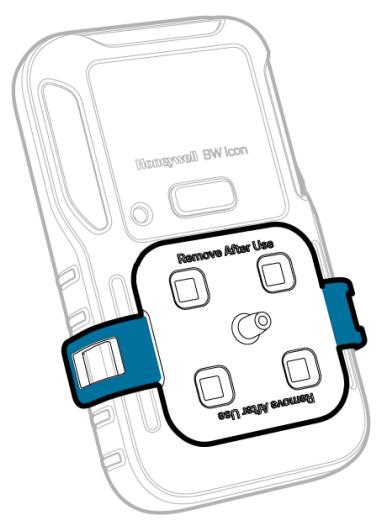

2. Připojte hadici.

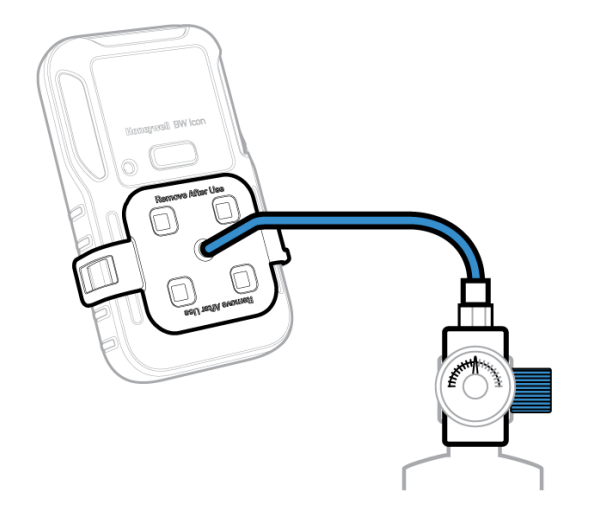

- 3. Dvojím stisknutím tlačítka přejděte do nabídky.
- 4. Podržením stisknutého tlačítka přejděte k nárazovému testu, jehož aktivace bude signalizována modrým blikáním štěrbinových LED diod.
- 5. Jakmile štěrbinové LED diody začnou blikat, přiveďte plyn o překlenovací koncentraci. Nárazový test se spustí poté, co přístroj zaznamená plyn. Čtyři štěrbinové LED diody blikají modře v cyklu ve směru hodinových ruček. Po dokončení nárazového testu budou tyto LED diody svítit nepřerušovaně zeleně v případě úspěšné kalibrace nebo červeně v případě neúspěšné kalibrace.
- 6. Odstraňte kalibrační uzávěr. Detektor zahájí čištění profukováním a štěrbinové LED diody blikají žlutě v cyklu ve směru hodinových ruček. Po dokončení čištění profukováním přejde zařízení zpět do běžného provozního režimu.

#### Nárazový test prováděný prostřednictvím softwaru SSDC

Ruční přivedení plynu z tlakové láhve do snímačů prostřednictvím kalibračního uzávěru a použití softwaru Safety Suite Device Configurator (SSDC) nainstalovaného v osobním počítači (PC).

1. Zapněte BW Icon. Umístěte uzávěr na detektor a poté zajistěte jeho polohu zatlačením na obě západky směrem dolů. Několik minut vyčkejte, aby bylo umožněno zahřátí snímačů.

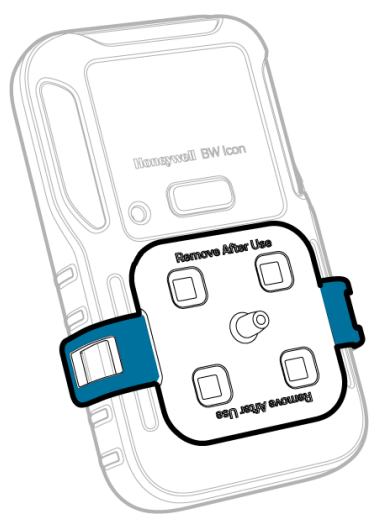

2. Připojte hadici.

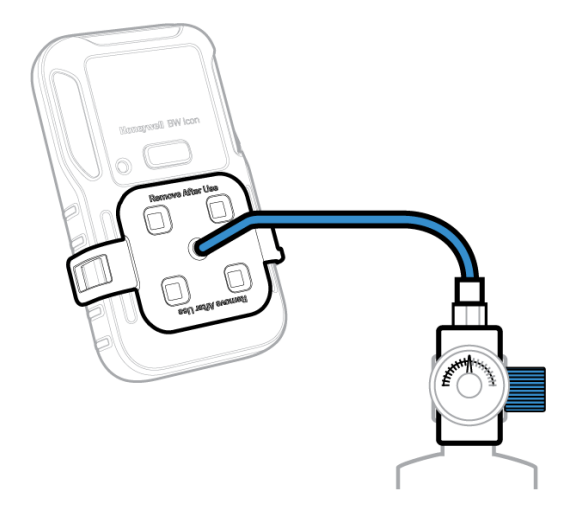

- 3. Připojte přístroj k počítači prostřednictvím zařízení IR Link.
- 4. Přihlaste se k softwaru SSDC pomocí uživatelského účtu s potřebným oprávněním. Další informace viz *Uživatelská příručka k softwaru SSDC*.
- 5. Klikněte na záložku **Device List View** (Zobrazení seznamu zařízení), aby software SSDC vyhledal připojená zařízení. Nebo můžete kliknout na tlačítko Refresh (Obnovit), chcete-li použít ruční procházení.

| Q        | Device List Vie                   | w         | Templa | ates           | Data Download      | Scheduler   | Custom Fields |                 |          |                          | _           |
|----------|-----------------------------------|-----------|--------|----------------|--------------------|-------------|---------------|-----------------|----------|--------------------------|-------------|
| <b>F</b> | 5 devices show                    | vn        |        |                |                    |             |               |                 |          | Columns 🔿 Re             | fresh ····  |
| ~        | Filter by                         | Clear All | Fil    | ter N          | ot Applied         |             |               |                 |          |                          |             |
|          | ~ CONNECTION                      | Clear     | 1.00   |                |                    |             |               |                 |          |                          |             |
| 83       | Connected                         | 60        |        | e?             | SERIAL NUMBER      | DEVICE TYPE | MODEL NUMBER  | ASSIGNED WORKER | LOCATION | LAST SUCCESSFUL CALIBRAT | IOI LAST SU |
|          | Not Connected                     | 8         |        | c <sup>o</sup> | 5812BWI05202100098 | BW Icon     | BW Icon       |                 |          |                          | -           |
|          |                                   |           |        | 83             | 5812BWI05202100134 | BW Icon     | BW Icon       |                 |          | <del></del>              | -           |
|          | <ul> <li>DEVICE STATUS</li> </ul> | Clear     |        | 3              | 5812BWI05202100095 | BW Icon     | BW Icon       |                 |          | **                       | -           |
|          | Active                            |           |        | 83             | 5812BWI05202100097 | BW Icon     | BW Icon       |                 |          |                          |             |
|          | Inactive                          |           |        | 62             | 5812BWI05202100104 | BW Icon     | BW Icon       |                 |          |                          |             |

- 6. Vyberte připojený detektor a poté klikněte na tlačítko **Start Bump/Cal** (Spustit nárazový test / kalibraci).
- V okně Start Bump/Calibration Test (Spustit nárazový/kalibrační test) proveďte následující úkony:

- Vyberte možnost Bump (Nárazový test)
- Vyberte snímač, jehož nárazový test má být proveden. Můžete upravit výchozí hodnoty
- Klikněte na tlačítko START TEST (Spustit test)

| IR-LEL Sense                                 | or                   | 02 Sensor                     |                  |
|----------------------------------------------|----------------------|-------------------------------|------------------|
| GAS VALUE                                    | %LEL                 | GAS VALUE                     | %VOL             |
| only numbers are allo                        | wed between 10 - 100 | i<br>only numbers are allowed | l between 0 - 25 |
| <ul> <li>BUMP THRESHO</li> <li>40</li> </ul> | OLD%                 | BUMP THRESHOLD                | 9/6              |
| GAS VALUE                                    | ppm                  | GAS VALUE                     | ppm              |
| only numbers are allo                        | wed between 10 - 100 | only numbers are allowed      | between 35 - 500 |
| BUMP THRESHO                                 | DLD %                | BUMP THRESHOLD                | %                |
|                                              |                      |                               |                  |

- 8. Volitelný krok. Připojení prostřednictvím zařízení IR Link můžete buď zrušit, nebo zachovat. Zbývající postup proběhne v přístroji.
- 9. Jakmile štěrbinové LED diody začnou blikat, přiveďte plyn o překlenovací koncentraci. Nárazový test se spustí poté, co přístroj zaznamená plyn. Čtyři štěrbinové LED diody blikají modře v cyklu ve směru hodinových ruček. Po dokončení nárazového testu budou tyto LED diody svítit nepřerušovaně zeleně v případě úspěšné kalibrace nebo červeně v případě neúspěšné kalibrace.
- 10. Odstraňte kalibrační uzávěr. Detektor zahájí čištění profukováním a štěrbinové LED diody blikají žlutě v cyklu ve směru hodinových ruček. Po dokončení čištění profukováním přejde zařízení zpět do běžného provozního režimu.

#### Nárazový test provádění prostřednictvím aplikace DC

Ruční přivedení plynu z tlakové láhve do snímačů prostřednictvím kalibračního uzávěru a použití aplikace Device Configurator (DC) v mobilním zařízení.

1. Zapněte BW Icon. Umístěte uzávěr na detektor a poté zajistěte jeho polohu zatlačením na obě západky směrem dolů. Několik minut vyčkejte, aby bylo umožněno zahřátí snímačů.

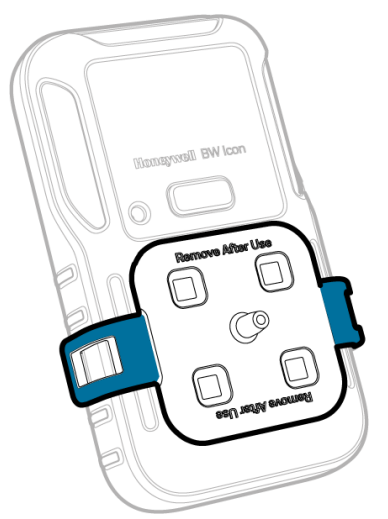

2. Připojte hadici.

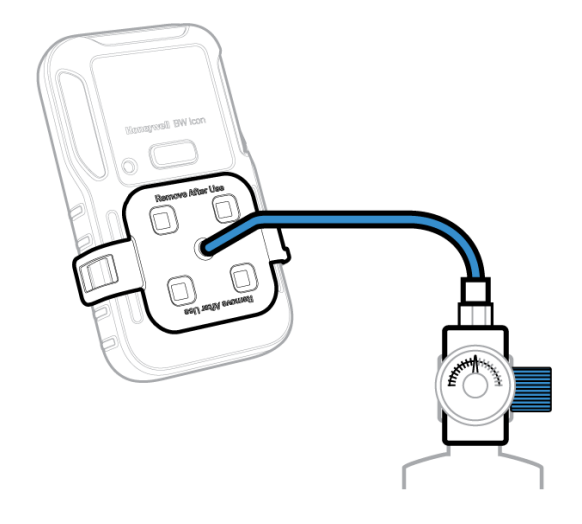

- 3. Ve svém mobilním zařízení spusťte aplikaci Device Configurator
- 4. U svého BW Icon:
  - Dvojím stisknutím tlačítka přejděte do nabídky
  - Jedním stisknutím a podržením tlačítka zobrazte ikonu BLE
  - Podržením stisknutého tlačítka po dobu 3 sekund aktivujte režim párování.
- 5. V obrazovce se seznamem zařízení v aplikaci Device Configurator zahajte párování vybráním sériového čísla přístroje BW Icon.
- 6. Ve svém mobilním zařízení klepněte na tlačítko Menu a poté vyberte možnost **Bump Test** (Nárazový test).
- 7. Zadejte údaj **Operator Name** (Jméno obsluhující osoby) a poté klepněte na tlačítko **Save** (Uložit). LED dioda funkce IntelliFlash bliká žlutě, čímž signalizuje, že postup nárazového testu byl zahájen.
- 8. V obrazovce Input Gas Level (Vstupní úroveň plynu) vyberte snímač, který chcete testovat, a zadejte překlenovací koncentraci plynu. Poté klepněte na tlačítko **START**.
- 9. Otevřete ventil tlakové láhve otočením kolečka regulátoru tlaku proti směru hodinových ruček. Spustí se postup nulování a po jeho úspěšném dokončení se zobrazí hlášení.

- 10. Postupujte podle pokynů na obrazovce, abyste byli informováni o tom, kdy má být přiveden plyn a kdy je postup nárazového testu dokončen.
- 11. Postup je dokončen tehdy, jsou-li na vašem mobilním zařízení zobrazeny výsledky. Nyní můžete odstranit uzávěr odtažením západek.

## Kalibrace nulové úrovně

- 1. Dvojím stisknutím tlačítka přejděte do nabídky.
- 2. Jedním stisknutím přepněte zobrazení na ikonu kalibrace.
- 3. Stiskněte tlačítko a podržte jej po dobu 3 sekund.

Automaticky se zahájí kalibrace nulové úrovně – LED diody snímače svítí modře v cyklu ve směru hodinových ruček.

Po úspěšném dokončení kalibrace nulové úrovně svítí LED diody snímače modře po dobu 5 sekund – detektor poté přejde zpět do normálního režimu.

## Čtení zaznamenaných hodnot v reálném čase

- 1. Spárujte přístroj BW Icon s mobilním zařízením.
- 2. Ve svém mobilním zařízení spusťte aplikaci Device Configurator.
- 3. Klepněte na tlačítko Menu 💻
- 4. Klepněte na tlačítko **Measurements** *(Měření)*.
- 5. Klepněte na tlačítko Start Recording (Spustit záznam).

## Nastavení detektoru prostřednictvím aplikace Device Configurator

- 1. Spárujte přístroj BW Icon s mobilním zařízením, ve kterém je nainstalována aplikace Device Configurator.
- 2. Klepněte na tlačítko Menu

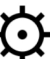

- 3. Klepněte na tlačítko **Device Setup** 😽 (Nastavení zařízení)
- 4. Klepnutím na tlačítko Download (Stáhnout) přejděte do konfigurační tabulky.

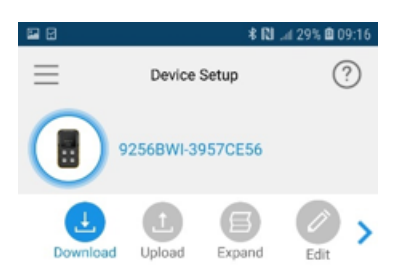

5. Klepnutím na tlačítko **Edit** (Upravit) změňte nastavení a poté tato nová nastavení použijte klepnutím na tlačítko **Upload** (Odeslat).

CHAPTER

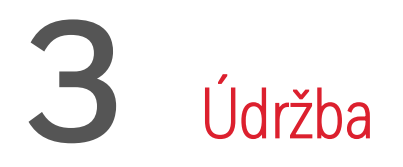

## Nabíjení baterie

Baterii můžete nabíjet prostřednictvím modulu IntelliDox, nabíjecího adaptéru ve spojení s USB nabíječkou či pomocí stojanové nabíječky.

#### Poznámka:

Dosažení plné kapacity lithiové baterie může vyžadovat 5 hodin nabíjení. Během nabíjení bude jedenkrát za sekundu blikat žlutá ikona baterie. Pokud je přístroj aktivován, doba potřebná k nabití se prodlouží. Během nabíjení se detektor může zahřívat; jedná se o normální jev. Abyste prodloužili životnost baterie, v době nečinnosti zařízení deaktivujte. Provozní teplota baterie činí –40 °C až +60 °C.

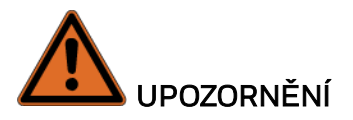

Lithiová baterie přístroje může v případě nevhodného používání představovat riziko požáru nebo chemických popálenin. Nerozebírejte, nespalujte ani nevystavujte baterii teplotám nad 100 °C.

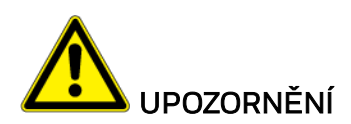

- Aby nedošlo k poranění osob a vzniku škod na majetku, dodržujte následující pokyny:
- Jakmile přístroj spustí alarm nízkého stavu baterie, nechte baterii okamžitě dobít.
- Nabíjení baterie provádějte v bezpečné oblasti, ve které se nevyskytují nebezpečné plyny a jejíž teplota je v rozsahu 0–45 °C.
- Pokud se zařízení nachází mimo dosah umožňující nabíjení, ikona baterie modře bliká.
- Baterii nabíjejte pomocí nabíjecích adaptérů Honeywell, které jsou určeny pouze pro tento přístroj. Nepoužívejte žádné jiné nabíjecí adaptéry. Při nedodržení tohoto upozornění může dojít k požáru nebo výbuchu.
- Při výměně baterie používejte pouze schválené lithium-polymerové články, které jsou dostupné prostřednictvím společnosti Honeywell. Použití jakýchkoli jiných baterií může způsobit požár nebo výbuch.

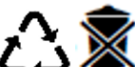

- Constructive použité lithiové baterie okamžitě zlikvidujte. Nerozebírejte je a ani nevhazujte do ohně. Rovněž je nemíchejte s pevným odpadem. Vybité baterie musí zlikvidovat kvalifikovaný specialista na recyklaci odpadu nebo zpracovatel nebezpečného odpadu.
- Lithiové baterie uchovávejte mimo dosah dětí.

#### Indikátor kapacity baterie

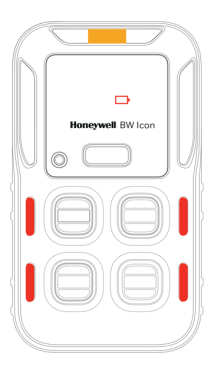

| Stav                               | Doba<br>trvání          | Indikace nebo alarm                                                                                                    |
|------------------------------------|-------------------------|----------------------------------------------------------------------------------------------------|
| Nízký stav<br>nabití<br>baterie    | Méně<br>než 7<br>dnů    | Zařízení IntelliFlash, ikona baterie a LED snímače blikají žlutě<br>v intervalu po 5 sekundách.                                                                                                    |
| Nízký stav<br>nabití<br>baterie    | Méně<br>než 12<br>hodin | Zařízení IntelliFlash, ikona baterie a LED snímače blikají v intervalu po 5<br>sekundách. Vydává pípavý zvukový signál a vibruje.                                                                                               |
| Kritický<br>stav nabití<br>baterie | Méně<br>než 20<br>minut | Zařízení IntelliFlash bliká v intervalu po 5 sekundách, ikona baterie<br>a LED snímače blikají každou sekundu. Vydává pípavý zvukový<br>signál a vibruje.<br>Stav zařízení IR Link je neplatný a nelze proto přejít do nabídky. |
| Baterie je<br>vybitá               |                         | LED dioda s ikonou baterie nepřetržitě svítí po dobu pěti sekund a poté<br>se napájení detektoru vypne.                                                                                                    |

| Stav     | Procentuální<br>podíl | Indikace nebo alarm                                         |
|----------|-----------------------|-------------------------------------------------------------|
| Nabíjení | Méně než 100 %        | lkona baterie bliká žlutě.                                  |
| Plně     | 100 %                 | lkona baterie svítí nepřetržitě zeleně a zazní jeden krátký |

| Stav             | Procentuální<br>podíl | Indikace nebo alarm                                                    |
|------------------|-----------------------|------------------------------------------------------------------------|
| nabitá           |                       | zvukový signál.                                                        |
| Nelze<br>nabíjet | 0 %                   | Při teplotě: >45 °C, <0 °C.<br>Ikona baterie bliká dvakrát za sekundu. |

#### Poznámky k nabíjení pomocí zařízení IntelliDoX:

- Automatické napájení se vypíná, jestliže po dobu pěti minut neprobíhá žádná komunikace se zařízením IntelliDoX.
- Další informace naleznete v Uživatelské příručce k zařízení IntelliDoX.

#### Nabíjení baterie prostřednictvím USB nabíječky

- 1. Deaktivujte detektor stisknutím a podržením tlačítka.
- 2. Zasuňte USB nabíječku do USB portu.
- 3. Připojte nabíjecí adaptér k nabíjecímu portu.

#### Nabíjení baterie prostřednictvím stojanové nabíječky

- 1. Deaktivujte detektor.
- Vložte detektor do vkládacího prostoru a poté jej pevně přitlačte směrem dolů, aby byl zajištěn kontakt mezi detektorem a kontaktními kolíky. Během nabíjení může být detektor aktivován.
- 3. Po dokončení nabíjení bliká ikona baterie zeleně.
- 4. Vyjměte detektor.

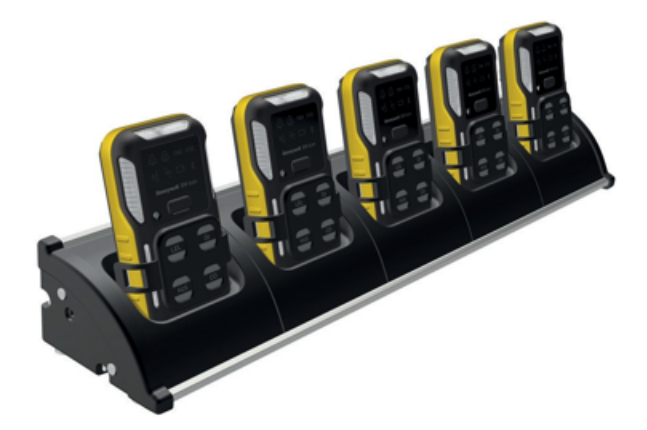

Poznámka: Další informace naleznete v Uživatelské příručce k vícejednotkové stojanové nabíječce.

## Aktualizace firmwaru

- 1. Spusťte aplikaci Device Configurator ve svém mobilním telefonu.
- 2. Klepněte na tlačítko Menu
- Klepněte na tlačítko Firmware
   Klepněte na tlačítko Lini 4. Klepněte na tlačítko Update (Aktualizovat)

| Firmware                  |   |
|---------------------------|---|
| Firmware Ver. V1.000      |   |
| Firmware<br>Version: 1.00 | ģ |
| Update                    |   |

- 5. Klepnutím na tlačítko YES (Ano) proveď te aktualizaci firmwaru a počkejte na zobrazení hlášení Update Successful (Aktualizace úspěšná).
- 6. Klepněte na tlačítko OK.

CHAPTER

## 4 Dodatečné informace

Seznamte se se strategickými informacemi týkajícími se detektoru Honeywell BW™ Icon.

## Jedy a látky znečišťující snímač

Některé čisticí prostředky, rozpouštědla a maziva mohou snímače kontaminovat a způsobit jejich trvalé poškození.

| Čisticí prostředky a maziva                 | Silikony                                                      | Aerosoly                             |  |  |
|---------------------------------------------|---------------------------------------------------------------|--------------------------------------|--|--|
| Brzdové čističe                             | Silikonové čističe a konzervační<br>přípravky                 | Repelenty a spreje<br>proti hmyzu    |  |  |
| Maziva                                      | Lepidla, tmely a gely obsahující silikon                      | Maziva                               |  |  |
| Inhibitory koroze                           | Krémy na ruce/tělo a zdravotnické<br>krémy obsahující silikon | Inhibitory koroze                    |  |  |
| Čisticí prostředky na okna<br>a sklo        | Tkaniny obsahující silikon                                    | Čisticí prostředky na<br>okna a sklo |  |  |
| Saponáty k mytí nádobí                      | Prostředky na likvidaci plísní                                |                                      |  |  |
| Čističe obsahující<br>citrusovou vůni       | Leštidla                                                      |                                      |  |  |
| Čističe obsahující alkohol                  |                                                               |                                      |  |  |
| Dezinfekční prostředky<br>rukou             |                                                               |                                      |  |  |
| Aniontové čisticí<br>prostředky             |                                                               |                                      |  |  |
| Metanol (paliva<br>a mrazuvzdorné kapaliny) |                                                               |                                      |  |  |

## Technické údaje snímače

| Druh plynu | Rozsah<br>měření | Rozlišení     | Měrná jednotka          | Doba zahřívání<br>nového snímače | Pracovní teplota                                   |
|------------|------------------|---------------|-------------------------|----------------------------------|----------------------------------------------------|
| СО         | 0–2000<br>ppm    | 1 ppm         | ppm, mg/m3,<br>umol/mol | 0,5 h                            | –40 °C až +60 °C                                   |
| H2S        | 0–200<br>ppm     | 0,1 ppm       | ppm, mg/m3,<br>umol/mol | 0,5 h                            | –40 °C až +60 °C                                   |
| 02         | 0–30 %<br>obj.   | 0,1 %<br>obj. | % obj.                  | 12 h                             | -40 °C až +60 °C                                   |
| NDIR-CH4   | 0-100 %<br>LEL   | 1 % LEL       | %LEL/%obj.              |                                  | –40 °C až +60 °C                                   |
| SO2        | 0–150<br>ppm     | 0,1 ppm       | ppm, mg/m3,<br>umol/mol | 0,5 h                            | –20 °C až +50 °C / přerušovaně<br>–40 °C až +55 °C |

| Druh plynu | Výchozí hodnota<br>intervalu | Rozsah hodnoty<br>intervalu | Kalibrační průtočné<br>množství |
|------------|------------------------------|-----------------------------|---------------------------------|
| CO         | 100                          | 35–500                      | 500 ml/min                      |
| H2S        | 25                           | 10-100                      | 500 ml/min                      |
| 02         | 18,0 %                       | 0–25 %                      | 500 ml/min                      |
| NDIR-CH4   | 50 %                         | 10-100 %                    | 500 ml/min                      |
| S02        | 20                           | 10-100                      | 500 ml/min                      |

#### Upozornění: infračervený senzor NDIR-CH4 používaný v detektoru Honeywell BW™ ICON nedokáže detekovat vodík a acetylen. U aplikací, kterých se tyto dva hořlavé plyny týkají, zvažte použití katalytického senzoru LEL!

| Druh plynu | Výchozí alarm<br>nízké úrovně | Rozsah nastavení<br>alarmu nízké<br>úrovně | Výchozí alarm<br>vysoké úrovně | Rozsah nastavení<br>alarmu vysoké<br>úrovně | Výchozí<br>TWA      | Rozsah<br>nastavení TWA    | Výchozí<br>STEL     | Rozsah<br>nastavení STEL   |
|------------|-------------------------------|--------------------------------------------|--------------------------------|---------------------------------------------|---------------------|----------------------------|---------------------|----------------------------|
| СО         | 35                            | 10-2000                                    | 200                            | 10-2000                                     | 35                  | 0 (deaktivace),<br>10–2000 | 50                  | 0 (deaktivace),<br>10–2000 |
| H2S        | 10,0                          | 1-200                                      | 15                             | 1-200                                       | 10                  | 0 (deaktivace),<br>1–200   | 15                  | 0 (deaktivace),<br>1–200   |
| S02        | 2                             | 0,5–150                                    | 5                              | 0,5–150                                     | 0,5                 | 0 (deaktivace),<br>0,3–150 | 1                   | 0 (deaktivace),<br>0,3–150 |
| 02         | 19,5 %                        | 0,5–20,2, 21,6–<br>25 %                    | 23,0 %                         | 0,5–20,2, 21,6–<br>25 %                     | není<br>k dispozici | není k dispozici           | není<br>k dispozici | není k dispozici           |
| NDIR-CH4   | 10 %                          | 5-60 %                                     | 20 %                           | 5-60 %                                      | není<br>k dispozici | není k dispozici           | není<br>k dispozici | není k dispozici           |

## Všeobecné specifikace

|                                  | Ikona BW                                                                                                    | Ikona BW +                                                                    |  |  |  |  |  |
|----------------------------------|----------------------------------------------------------------------------------------------------|-------------------------------------------------------------------------------|--|--|--|--|--|
| Rozměry                          | 108,2 mm x 61,5 mm x 43,2 mm (4,29" x 2<br>108,2 mm x 61,5 mm x 37,8 mm (4,29" x 2                           | 2,44" x 1,7 ") s klešťovou svorkou<br>2,44" x 1,49") s rychloupínacím kolíkem |  |  |  |  |  |
| Hmotnost                         | 185 g s klešťovou svorkou, 169 g s rychloupínacím kolíkem                                                    |                                                                               |  |  |  |  |  |
| Vnější<br>barva                  | žlutá, tmavě šedá                                                                                            |                                                                               |  |  |  |  |  |
| Pracovní<br>teplota              | −40 °C až +60 °C                                                                                             |                                                                               |  |  |  |  |  |
| Pracovní<br>vlhkost<br>vzduchu   | 0 %-95 %                                                                                                    |                                                                               |  |  |  |  |  |
| Stupeň<br>krytí IP               | IP 66 IP 68, 45 min v hloubce 1,2 m pod vo                                                                   | odní hladinou                                                                 |  |  |  |  |  |
| Druh plynu                       | CO,H2S,O2,SO2,CH4                                                                                            |                                                                               |  |  |  |  |  |
| Displej                          | 8 LED diod s ikonami zobrazujícími alarmy<br>zobrazující stav zařízení.                                      | y a informace, zelená a žlutá LED dioda                                       |  |  |  |  |  |
| Stav<br>alarmu                   | Alarm nízké úrovně, alarm vysoké úrovně<br>záporné odchylce, alarm při překročení m<br>související s plynem. | , alarm TWA, alarm STEL, alarm při<br>ezní úrovně, vícenásobný alarm          |  |  |  |  |  |
| Vizuální<br>alarm                | 6 červených LED diod                                                                                         |                                                                               |  |  |  |  |  |
| Akustický<br>alarm               | 95 dB ve vzdálenosti 10 cm                                                                                   |                                                                               |  |  |  |  |  |
| Provozní<br>životnost<br>baterie | 2 měsíce (8 hodin provozu denně při poko                                                                     | jové teplotě se snímačem NDIR CH4)                                            |  |  |  |  |  |
| Záznam<br>dat                    | Nepřetržitý záznam dat (45 dnů, 8 hoc<br>sekundách).                                                         | lin provozu denně, v intervalech po 15                                        |  |  |  |  |  |
|                                  | Uživatelem konfigurovatelný interval z                                                                       | ráznamu dat (5 až 60 sekund)                                                  |  |  |  |  |  |
| Kalibrace                        | Ruční kalibrace pomocí aplikace Safety S<br>Configurator, automatická kalibrace pomo                         | uite Device Configurator nebo Device<br>ocí nástroje IntelliDoX.              |  |  |  |  |  |

## Události zahrnující časové prodlevy

| Akce                                                                               | Časová<br>prodleva |
|------------------------------------------------------------------------------------|--------------------|
| Automatické ukončení obrazovky s informacemi o chybách a vypnutí<br>napájení       | 5 sekund           |
| Automatické vynechání obrazovky s chybovým hlášením a přechod do fáze<br>zahřívání | 5 sekund           |
| Automatické ukončení nabídky a vypnutí LED diod s ikonami                          | 6 sekund           |
| Automatické ukončení vynucení nárazového testu a kalibrace                         | 30 sekund          |
| Ukončení automatické detekce intervalu koncentrace plynu                           | 60 sekund          |
| Zobrazení výsledků párování, nárazového testu a kalibrace                          | 5 sekund           |
| Časová prodleva párování BLE                                                       | 60 sekund          |

## Řešení potíží

| Problém                                                                                                    | Příčina                               | Řešení                                                                                           |
|----------------------------------------------------------------------------------------------------|---------------------------------------|--------------------------------------------------------------------------------------------------|
| Při stisknutí tlačítka<br>napájení bliká po dobu 5<br>sekund ikona baterie.                                                                                                    | Vybitá baterie                        | Nabijte dobíjecí bateriový zdroj                                                                 |
| Při stisknutí tlačítka<br>napájení blikají po dobu 5<br>sekund detektor, boční<br>LED diody, všechny<br>vkládací prostory a zařízení<br>IntelliFlash.                                               | Uplynula doba<br>životnosti detektoru | Po uplynutí dvouleté doby<br>provozní životnosti přístroje nelze<br>pokračovat v jeho používání. |
| Po dobu 5 sekund svítí<br>světelná signalizace všech<br>vkládacích prostorů<br>a zařízení IntelliFlash                                                                                              | Selhání všech snímačů                 | Vyměňte snímač nebo modul<br>PCBA                                                                |
| Po dobu 5 sekund svítí<br>světelná signalizace<br>detektoru, boční LED<br>diody a zařízení<br>IntelliFlash. Současně s tím<br>zazní dva dlouhé zvukové<br>signály.                                  | Selhání hodin reálného<br>času        | Vyměňte modul PCBA                                                                               |
| Po dobu 5 sekund svítí<br>světelná signalizace<br>detektoru, boční LED<br>diody a zařízení<br>IntelliFlash. Současně s tím<br>zazní pět krátkých<br>zvukových signálů.                              | Selhání Data Flash                    | Vyměňte modul PCBA                                                                               |
| Po dobu 5 sekund svítí<br>světelná signalizace<br>detektoru, boční LED<br>diody a zařízení<br>IntelliFlash. Současně s tím<br>zazní jeden dlouhý zvukový<br>signál a dva krátké zvukové<br>signály. | Selhání snímače<br>teploty            | Vyměňte modul PCBA                                                                               |
| Po dobu 5 sekund svítí<br>ikona BLE a světelná<br>signalizace zařízení<br>IntelliFlash                                                                                                    | Selhání BLE                           | Vyměňte modul PCBA                                                                               |

| Problém Příčina                                                                                             |                                                                                                    | Řešení                                                                                                    |  |  |
|----------------------------------------------------------------------------------------------------|----------------------------------------------------------------------------------------------------|----------------------------------------------------------------------------------------------------|--|--|
| Po dobu 5 sekund svítí<br>světelná signalizace<br>vkládacího prostoru<br>snímače a zařízení<br>IntelliFlash | Selhání snímače                                                                                            | Vyměňte snímače                                                                                                    |  |  |
| Po dobu 30 sekund svítí<br>ikona nárazového testu.                                                          | Byl překročen interval<br>platnosti nárazového<br>testu, který je před<br>použitím nutné znovu<br>provést. | Podržením stisknutého tlačítka po<br>dobu 3 sekund spusťte nárazový<br>test. V opačném případě se<br>detektor po 30 sekundách<br>automaticky vypne. |  |  |
| Po proběhnutí spouštěcí<br>sekvence je aktivován<br>alarm detektoru                                         | Snímač není<br>stabilizován                                                                                | Snímač SPE O2: Před zapnutím<br>napájení alespoň 10 sekund<br>vyčkejte.                                                                             |  |  |
|                                                                                                    | Snímače vyžadují<br>kalibraci                                                                              | Aby při použití snímače NDIR-CH4<br>zůstalo zapnuté napájení, musí být<br>u tohoto snímače provedena<br>kalibrace do 5 minut od zahřátí             |  |  |
| Detektor při stisknutí<br>tlačítka nereaguje                                                                | Stav baterie je kriticky<br>nízký nebo došlo<br>k úplnému vybití<br>baterie.                               | Nabijte dobíjecí bateriový zdroj                                                                                                    |  |  |
|                                                                                                    | Přístroj provádí úkony,<br>při kterých nepotřebuje<br>zásah uživatele.                                     | Provozuschopnost tlačítka se<br>automaticky upraví, jakmile budou<br>operace dokončeny.                                                             |  |  |
|                                                                                                    | Snímač(e) vyžaduje(í)<br>kalibraci.                                                                        | Proved'te kalibraci.                                                                                                    |  |  |
| Přístroj není schopen<br>přesně měřit plyn.                                                                 | Teplota přístroje je<br>nižší/vyšší než teplota<br>plynu.                                                  | Před použitím nechejte přístroj<br>dosáhnout teploty okolního<br>prostředí.                                                                         |  |  |
|                                                                                                    | Filtr snímače je<br>zablokovaný.                                                                           | Vyměňte filtr snímače                                                                                                    |  |  |
| Detektor nespouští alarm.                                                                                   | Požadované hodnoty<br>alarmů jsou nastaveny<br>nesprávně.                                                  | Definujte nastavenou hodnotu<br>alarmu v aplikaci Device<br>Configurator.                                                                           |  |  |
|                                                                                                    | Požadované hodnoty<br>alarmů jsou nastaveny<br>na nulu.                                                    | Definujte nastavenou hodnotu<br>alarmu v aplikaci Device<br>Configurator.                                                                           |  |  |
|                                                                                                    | Přístroj se nachází<br>v kalibračním režimu.                                                               | Dokončete postup kalibrace.                                                                                                    |  |  |

| Problém                                                                                            | Příčina                                                     | Řešení                                                                                                    |  |
|----------------------------------------------------------------------------------------------------|-------------------------------------------------------------|----------------------------------------------------------------------------------------------------|--|
|                                                                                                    | Přístroj se nachází<br>v režimu datové<br>komunikace.       | Zastavte datovou komunikaci<br>prostřednictvím mobilního<br>telefonu.                                                                                  |  |
|                                                                                                    | Přístroj se nachází<br>v režimu infračervené<br>komunikace. | Zastavte datovou komunikaci<br>prostřednictvím zařízení IR Link.                                                                                       |  |
| Zařízení spouští alarmy bez<br>důvodu                                                              | Snímač je vystaven<br>závanu cílového plynu.                | Přístroj funguje normálním<br>způsobem. V podezřelých<br>oblastech si počínejte opatrně.<br>Zkontrolujte maximální hodnotu<br>vystavení účinkům plynu. |  |
|                                                                                                    | Požadované hodnoty<br>alarmů jsou nastaveny<br>nesprávně.   | Definujte nastavenou hodnotu<br>alarmu v aplikaci Device<br>Configurator.                                                                              |  |
|                                                                                                    | Snímače vyžadují<br>kalibraci.                              | Proved'te kalibraci.                                                                                                    |  |
|                                                                                                    | Chybějící nebo vadné<br>snímače.                            | Vyměňte snímače.                                                                                                    |  |
|                                                                                                    | Teplota baterie je mimo<br>přijatelný rozsah.               | Aby se baterie mohla nabít,<br>přemístěte přístroj do prostředí<br>s nižší teplotou.                                                                   |  |
| Při nabíjení se nezobrazuje<br>indikátor stavu baterie.                                            | Baterie je vybitá.                                          | Baterii nabíjejte po dobu 8 hodin.<br>Pokud se indikátor stavu baterie<br>po nabití nerozsvítí, obraťte se na<br>Honeywell                             |  |
| Ikona baterie bliká modře.<br>Baterie se nachází<br>mimo rozsah<br>požadované nabíjecí<br>teploty. |                                                             | Přemístěte ji do prostředí s okolní<br>teplotou v rozsahu 0–45 °C.                                                                                     |  |

## Datové záznamy a záznamy událostí

#### Datové záznamy

Detektor zaznamenává různé informace za účelem vytvoření zprávy. Detektor je schopen ukládat data shromážděná za posledních 45 dnů.

Je-li paměť plná, detektor nahradí nejstarší datové záznamy nejaktuálnějšími datovými záznamy.

#### Záznamy událostí

Detektor zaznamenává maximálně 50 událostí alarmů souvisejících s plynem, událostmi údržby a chybovými stavy.

Zaznamenávají se následující události alarmů:

0: Žádný alarm

- 1: Alarm vysoké úrovně související s plynem
- 2: Alarm nízké úrovně související s plynem
- 3: Alarm STEL související s plynem
- 4: Alarm TWA související s plynem
- 5: Plyn mimo rozsah
- 6: Plyn záporný
- 7: Porucha snímače
- 8: Vícenásobný alarm
- 9: Nulování
- 10: Nastavení rozsahu
- 11: Rázy
- 12: Deaktivováno

## Alarmy

Událost zahrnující zjištění plynu převládá nad jakýmikoli dalšími událostmi. Při výskytu alarmu souvisejícího s plynem přechází zařízení, i když právě zobrazuje jiné chování, zpět do výchozí obrazovky a zobrazí odpovídající chování související s plynem.

Vyskytne-li se u jednoho snímače více než jeden alarm, zobrazí se alarm s nejvyšší prioritou: Překročení rozsahu > Vysoký > STEL, TWA, Nízký, Záporný.

Při výskytu více než jednoho alarmu spuštěného snímače se stav těchto alarmů zobrazí jako vícenásobný alarm bez ohledu na to, o jaký druh alarmů souvisejících s plynem se jedná.

| Typ alarmu od vysoké po<br>nízkou prioritu |  | Popis                                                                                                    |  |
|--------------------------------------------|--|----------------------------------------------------------------------------------------------------|--|
| Vícenásobný<br>alarm                       |  | Ikona Alarm 2 svítí červeně a každou sekundu blikne. Levá<br>i pravá LED dioda alarmu každou sekundu bliknou. LED<br>diody příslušející snímači, ke kterému se alarm vztahuje,<br>každou sekundu dvakrát bliknou. Vydává pípavý zvukový<br>signál a vibruje.        |  |
| Překročení<br>rozsahu                      |  | lkona Alarm 2 svítí červeně a každou sekundu dvakrát blikne.<br>Levá i pravá LED dioda alarmu každou sekundu bliknou.<br>LED dioda příslušející snímači, ke kterému se alarm vztahuje,<br>každou sekundu dvakrát blikne. Vydává pípavý zvukový signál<br>a vibruje. |  |
| Vysoký                                     |  | Ikona Alarm 2 svítí červeně a každou sekundu jednou blikne.<br>Levá i pravá LED dioda alarmu každou sekundu bliknou.<br>LED dioda příslušející snímači, ke kterému se alarm vztahuje,<br>každou sekundu dvakrát blikne. Vydává pípavý zvukový signál<br>a vibruje.  |  |

| Typ alarmu od vysoké po<br>nízkou prioritu |                                | Popis                                                                                                    |                                                                                    |  |
|--------------------------------------------|--------------------------------|----------------------------------------------------------------------------------------------------|------------------------------------------------------------------------------------|--|
| STEL                                       |                                | Ikona STEL svítí červeně. Levá i pravá LED dioda alarmu<br>každou sekundu bliknou. LED dioda příslušející snímači, ke<br>kterému se alarm vztahuje, každou sekundu dvakrát blikne.<br>Vydává pípavý zvukový signál a vibruje. |                                                                                    |  |
| TWA                                        |                                | Ikona TWA svítí červeně. Levá i pravá LED dioda alarmu<br>každou sekundu bliknou. LED dioda příslušející snímači, ke<br>kterému se alarm vztahuje, každou sekundu dvakrát blikne.<br>Vydává pípavý zvukový signál a vibruje.  |                                                                                    |  |
| Nízký                                      |                                | lkona Alarm 1 svítí červeně. Levá i pravá LED dioda alarmu<br>a LED dioda alarmu snímače každou sekundu bliknou.<br>Vydává pípavý zvukový signál a vibruje.                                                                   |                                                                                    |  |
| Záporný                                    |                                | Ikona Kalibrace každou sekundu červeně blikne. Signalizace<br>IntelliFlash každých pět sekund červeně blikne. LED dioda<br>snímače svítí trvale červeně.                                                                      |                                                                                    |  |
| Položka                                    | Nastavená<br>hodnota<br>alarmu | Obnovení výchozího nastavení                                                                                                    | Ztišení                                                                            |  |
| Záporný<br>Alarm                           | < -5 %<br>LEL                  | Alarm zůstává zachován, dokud se odečtená<br>hodnota nezvýší na úroveň, která je vyšší ne<br>nebo rovna −5 % LEL                                                                                                    | Ztišení při<br>přenášení dat do<br>nástroje Safety<br>Suite Device<br>Configurator |  |

| Položka                              | Nastavená<br>hodnota<br>alarmu                                                                                                    | Obnovení výchozího nastavení                                              | Ztišení                                                                                                    |
|--------------------------------------|----------------------------------------------------------------------------------------------------|---------------------------------------------------------------------------|----------------------------------------------------------------------------------------------------|
|                                      |                                                                                                    |                                                                           | nebo Device<br>Configurator                                                                                       |
| Výchozí<br>alarm<br>nízké<br>úrovně  | 10 % LEL                                                                                                    | Alarm zůstává zachován, dokud se odečtená<br>hodnota nesníží pod 10 % LEL | Ztišení při<br>přenášení dat do<br>nástroje Safety<br>Suite Device<br>Configurator<br>nebo Device<br>Configurator |
| Výchozí<br>alarm<br>vysoké<br>úrovně | 20 % LEL                                                                                                    | Alarm zůstává zachován, dokud se odečtená<br>hodnota nesníží pod 20 % LEL | Ztišení při<br>přenášení dat do<br>nástroje Safety<br>Suite Device<br>Configurator<br>nebo Device<br>Configurator |
| Výchozí<br>TWA                       | není<br>k dispozici                                                                                                    |                                                                           |                                                                                                    |
| Výchozí<br>STEL                      | není<br>k dispozici                                                                                                    |                                                                           |                                                                                                    |
| Alarm při<br>překročení<br>úrovně    | arm při<br>jekročení<br>iekročení<br>LEL<br>ovně<br>Alarm při překročení úrovně bude<br>automaticky nastaven jako alarm s ruční<br>resetem. Po snížení odečtené hodnoty pod<br>úroveň 100 % LEL uvolněte alarm s ručním<br>resetem podržením stisknutého tlačítka po<br>dobu jedné sekundy |                                                                           | Ztišení při<br>přenášení dat do<br>nástroje Safety<br>Suite Device<br>Configurator<br>nebo Device<br>Configurator |

| Druh<br>plynu | Rozlišení<br>nastavení | Rozsah nastavení<br>alarmu nízké<br>úrovně | Rozsah nastavení<br>alarmu vysoké<br>úrovně | Rozsah<br>nastavení<br>TWA | Rozsah<br>nastavení<br>STEL |
|---------------|------------------------|--------------------------------------------|---------------------------------------------|----------------------------|-----------------------------|
| NDIR-<br>CH4  | 1 % LEL                | 5-60 %                                     | 5-60 %                                      | není<br>k dispozici        | není<br>k dispozici         |

## Náhradní díly

CP-SS-K1 Membrána snímače (sada po 20)

CP-LBL-1 Typový štítek snímače

#### Příslušenství:

M05-2011-000 Kalibrační uzávěr

## Informace o zabezpečení

Tato příručka poskytuje dodatečné informace, které jsou určeny pro zákazníka a organizaci a které se týkají identifikace a řízení rizik souvisejících s používáním systému v připojené infrastruktuře. Vztahuje se k systému s následujícími komponentami:

- Safety Suite Device Configurator
- Dokovací stanice IntelliDoX
- Přístroje k detekci plynů

V systému jsou již obsaženy některé vestavěné ovládací nástroje, jako například vlastní operační systém, šifrovaná data pro aktualizaci firmwaru a nástroje k odstraňování důvěrných dat ze systému (vyjma souborů se záznamy o plynech, pokud jsou zákazníkem označeny jako důvěrné). Tato příručka se zaměřuje na přídavné ovládací nástroje, které by mohly být doplněny samotným zákazníkem.

#### Požadavky na zabezpečení, ke kterým je nutné přihlížet při instalaci systému

- Aby byla minimalizována možnost neoprávněného přístupu k systému zvenčí, měl by být software Safety Suite Device Configurator spuštěn za dostatečně odolnou a aktuální podnikovou bránou firewall.
- Újistěte se, že je nainstalována protivirová ochrana, že jsou podpisové soubory aktuální a že jsou příslušné licence aktivní podle zásad IT.
- U počítače, ve kterém je software Safety Suite Device Configurator nainstalován, povolujte pouze spouštění digitálně podepsaného softwaru pocházejícího z důvěryhodných zdrojů.
- Aby byla minimalizována možnost neoprávněné manipulace s dokovacími stanicemi, přístroji a počítači, doporučuje se omezit fyzický přístup pouze na oprávněný personál.

## Požadavky na zabezpečení, ke kterým je nutné přihlížet při používání přístrojů vybavených funkcemi umožňujícími bezdrátové připojování

- Komunikace prostřednictvím rozhraní Bluetooth je trvale zapnuta. Uživatel ji nemůže vypnout.
- Pokud je to možné, provádějte párování zařízení POUZE ve fyzicky zabezpečené oblasti

#### Monitorování systému

Důrazně se doporučuje provádět pravidelné kontroly zabezpečení systému a revize dat, k nimž je povolen přístup pouze na základě oprávnění.

Společnost Honeywell neprohlašuje, že software je kompatibilní s jakýmkoli konkrétním hardwarem nebo softwarem třetích stran, který není společností Honeywell výslovně specifikován. Zákazník je zodpovědný za poskytnutí a udržování provozního prostředí vyhovujícího alespoň minimálním standardům stanoveným společností Honeywell. Zákazník bere na vědomí, že je povinen zajistit realizaci a udržování přiměřených a vhodných bezpečnostních opatření týkajících se softwaru, v něm používaných informací a síťového prostředí. Tato povinnost zahrnuje zajišťování shody s příslušnými standardy kybernetické bezpečnosti a s osvědčenou praxí, včetně, ale ne výlučně, obstarání osvědčení o získání souhlasu od Federální obchodní komise a dalších prohlášení o přiměřených a vhodných bezpečnostních opatřeních realizovaných na základě požadavků obsažených v dokumentech National Institute of Standards and Technology ("NIST") Cybersecurity Framework and NIST Alerts, InfraGard Alerts a United States Computer Emergency Readiness Team ("US-CERT") Alerts and Bulletins a jejich ekvivalentech.

Software je poskytován ve stavu, "v jakém byl vytvořen", bez jakýchkoli výslovných nebo předpokládaných záruk. Společnost Honeywell, její přidružené společnosti a její poskytovatelé licencí výslovně odmítají jakoukoli předpokládanou záruku prodejnosti, záruku vhodnosti pro konkrétní účel a záruku neporušování cizích práv. Společnost Honeywell, její přidružené společnosti a její poskytovatelé licencí v žádném případě nepřebírají odpovědnost za jakoukoli ztrátu dat, jakýkoli ušlý zisk nebo jakoukoli vzniklou škodu, ať již přímého, nepřímého, zvláštního, náhodného nebo následného rázu, k jejichž vzniku by došlo následkem přístupu k softwaru nebo používání softwaru. V rozsahu, v jakém je toto ustanovení vynutitelné právním řádem platným v zemi zákazníka, jsou výše uvedená omezení, vyloučení a odmítnutí odpovědnosti uplatnitelná v maximální míře, která je podle tohoto právního řádu přípustná, a to i tehdy, pokud jakýkoli opravný prostředek ztratí svůj základní účel.

#### Podle schválení o hořlavosti zařízení pro Severní Ameriku:

Funkce přístrojů Honeywell BW™ Icon a BW Icon+ byla testována pouze v rozsahu koncentrace 0–5 % metanu ve vzduchu, která byla použita jako 0–100 % úrovně LEL, na základě požadavků předpisů CSA 60079-29-1 a UL 60079-29-1

S ohledem na splnění požadavků předpisů CSA 60079-29-1 a UL 60079-29-1 byly posuzovány pouze infračervené snímače přístrojů Honeywell BW™ Icon a BW Icon+.

Toto posouzení je platné při průtočném množství 500 ml/min plynu CH4 (metanu) a při použití softwaru Safety Suite Device Configurator v rámci testu CSA prováděného v laboratorních podmínkách.

Na jiné vybavení se předpis CSA 60079-29-1 nevztahuje.

Aby byla zajištěna shoda s požadavky předpisu CSA 60079-29-1, nastavitelná úroveň alarmu nesmí být mimo rozsah 5 % až 60 %. Alarm nejvyšší úrovně má být nakonfigurován jako alarm s ručním resetem a uživatel musí mít možnost zapínat/vypínat tento alarm s ručním resetem pomocí softwaru Safety Suite Device Configurator nebo aplikace Device Configurator.

Přístroje Honeywell BW<sup>™</sup> Icon a Icon+ podstoupily tlakové zkoušky za použití tlaku v rozsahu 80 až 120 kPa, teplotní zkoušky za použití teploty v rozsahu –40 °C až 60 °C, zkoušky odolnosti proti vlhkosti za použití vlhkosti vzduchu v rozsahu 5 % až 90 % RV, zkoušky odolnosti proti plynu za použití nastavení 2,5 % obj. CH4=50 % LEL a za použití vzduchu o rychlosti 6 m/s v rámci testu CSA prováděného v laboratorních podmínkách.

Napětí baterie činí 3,7 V a výrobce ověřuje dobu trvání až do dosažení uvedeného nízkého stavu nabití baterie. V rámci funkčního testu CSA prováděného v laboratorních podmínkách se ověřuje pouze doba trvání při nízkém stavu nabití baterie. Maximální příkon přístrojů BW™ Icon a Icon+ činí 380 mW.

Doba zahřívání infračerveného snímače CH4 je kratší než 45 sekund, přičemž laboratorní kalibrace podle předpisů CSA se provádí po zahřívání trvajícím 1 hodinu a doba přivádění testovacího plynu činí 60 sekund. T90 < 60 s pro plyn 50 % LEL CH4 v difuzním režimu.

Chcete-li zkontrolovat reakční dobu, přejděte podle pokynů uvedených v části "Čtení zaznamenaných hodnot v reálném čase" do nabídky "Measurement" (Měření) v aplikaci DC a aktivujte přívod kalibračního plynu. Reakční doba běží od okamžiku připojení hadic nebo od přivedení plynu a končí při dosažení odečtené hodnoty koncentrace kalibračního plynu, která je vyšší než 90 %.

Teplotní závislost funkčního testu:

–20 až 60 °C, ±5 % LEL nebo ±10 % hodnoty odečtené při 20 °C, podle toho, která hodnota je větší

−40 až −21 °C, ±10 % LEL nebo ±20 % hodnoty odečtené při 20 °C, podle toho, která hodnota je větší

Odečtená hodnota udává úroveň 0 % LEL nižší než 3 % LEL a iniciuje záporný alarm, jakmile se hodnota sníží pod –5 % LEL. K deaktivaci nastaveného potlačení odečtené hodnoty používejte výrobní technickou infrastrukturu.

V případech, kdy je nezbytné použití hodnot úrovní LFL a UFL pro splnění požadavků předpisů CSA 60079-29-1 a UL 60079-29-1, je třeba vyhledat související informace v normě ANSI/NFPA 497.

Doba skladovatelnosti přístrojů BW™ Icon a Icon+ činí šest měsíců při dodržení níže uvedených podmínek:

Teplota: 0–30 °C

Vlhkost vzduchu: 5 %–95 % RV

Tlak: 80–120 kPa

Rozsah měření snímače hořlavých plynů činí 0–100 % LEL. Pokud nejsou odečtené hodnoty v rozsahu stanovených mezních hodnot, doporučuje se provést kalibraci.

V případě potřeby vyhledejte speciální postup kalibrace v normě IEC 60079-29-2.

### Kontakt

#### Evropa, Střední Východ, Afrika

Life Safety Distribution GmbH Bezplatná telefonní linka 00800 333 222 44 Střední východ +971 4 450 5800 Střední východ +971 4 450 5852 (přenosná zařízení pro zjišťování přítomnosti plynů) gasdetection@honeywell.com

#### Severní a Jižní Amerika

Honeywell Analytics Distribution Inc. Tel.: +1 847 955 8200 Bezplatná telefonní linka: +1 800 538 0363 detectgas@honeywell.com

#### Asie a Tichomoří

Honeywell Analytics Asia Pacific Tel.: +82 (0) 2 6909 0300 Indie Tel.: +91 124 4752700 analytics.ap@honeywell.com

#### Technické služby

EMEA: HAexpert@honeywell.com USA: ha.us.service@honeywell.com AP: ha.ap.service@honeywell.com

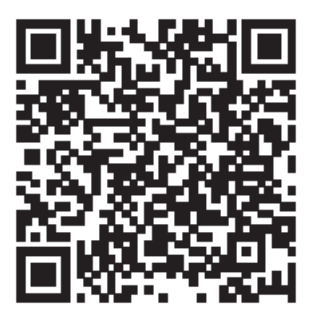

#### www.honeywellanalytics.com

Rev-A ENG  $\ensuremath{\mathbb{C}}$  Friday, November 27, 2020

## DODATEK

#### 1. Zapínání detektorů

K zajištění deklarované životnosti senzorů i detektoru v případě jeho delšího nepoužívání, je striktně doporučeno detektor pravidelně spouštět. Ke stabilizaci a zahřátí senzorů je nutné nechat přístroj zapnutý minimálně 15 minut, lépe však 30 minut. V případě, že detektor není pravidelně používán, tak jeho zapnutí provádějte minimálně 1x za 14 dní, lépe však 1x za 7 dní.

#### 2. Skladování detektorů

Detektor se nesmí uchovávat v necertifikovaných kufrech s pěnovou výplní, která uvolňuje látky poškozující senzory. Nezávadné kufry lze objednat u dodavatele.

Detektory nesmí uchovány v uzavřeném obalu (kufru) společně s jinými pomůckami, které mohou být kontaminovány pro senzory nebezpečnými látkami.

## Honeywell